Bezirksregierung Münster

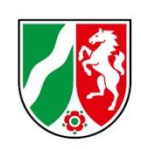

# **Bearbeitungshinweise Ist-Meldungen**

Träger der praktischen Ausbildung

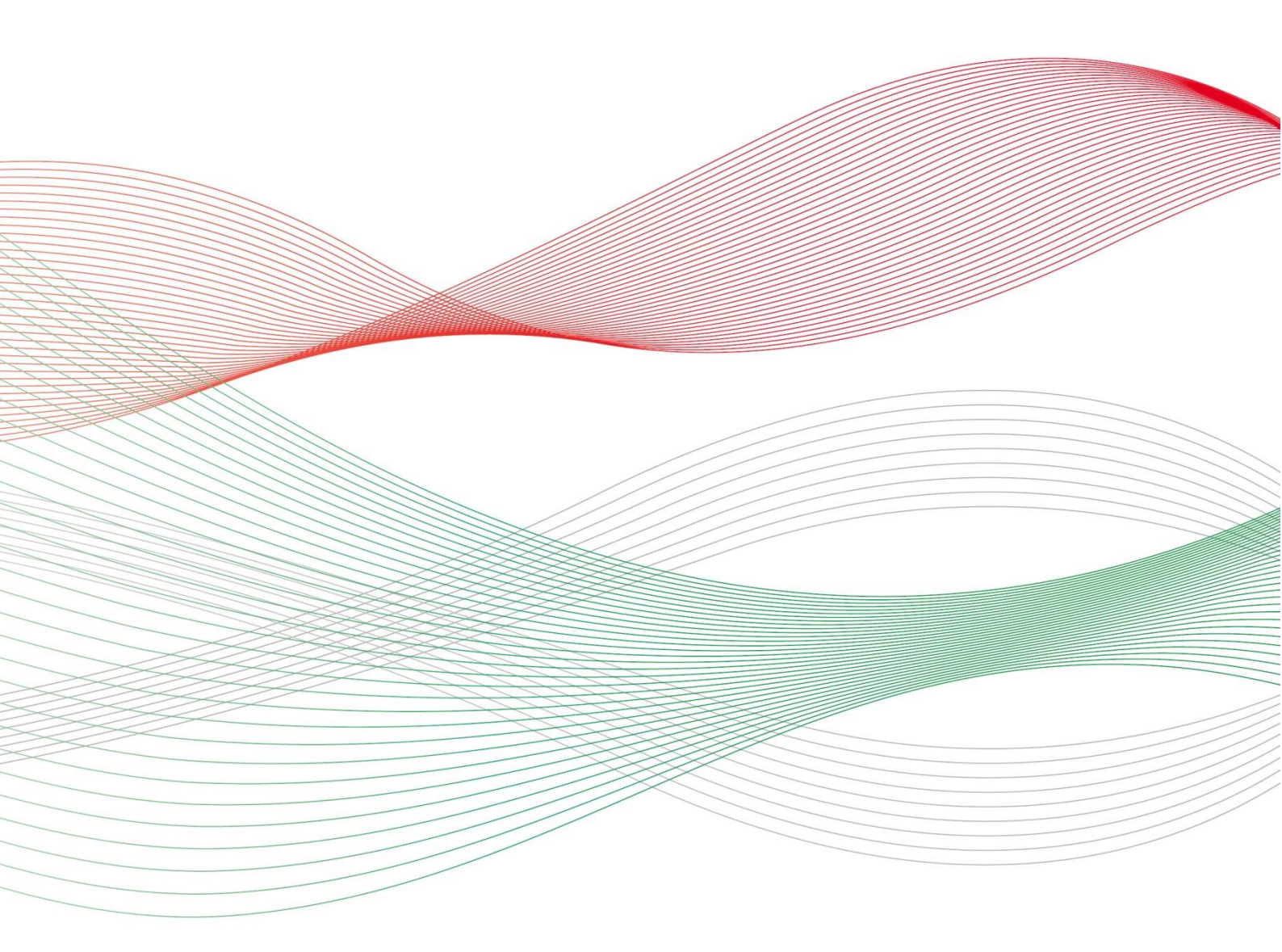

Stand: 09. März 2022

| Allgemeine Hinweise                                        |
|------------------------------------------------------------|
| Was ist die sogenannte Ist-Meldung?                        |
| Wer muss die Ist-Meldung abgeben?                          |
| Wo wird die Ist-Meldung abgegeben?                         |
| Wie wird die Ist-Meldung abgegeben? 4                      |
| Bis wann muss die Ist-Meldung abgegeben werden?            |
| Was beinhaltet die Ist-Meldung?                            |
| Hinweise für Träger der praktischen Ausbildung5            |
| <b>Zurückweisen einer Ist-Meldung</b>                      |
| Schritt 1: Anlegen einer Ist-Meldung                       |
| Allgemeine Daten                                           |
| Zahlungsdaten                                              |
| Ausbildungsunterbrechungen                                 |
| Übersicht und Einreichen                                   |
| Schritt 2: Bearbeiten einer Ist-Meldung                    |
| Ausbildungsende                                            |
| Wechsel zu einem anderen Träger der praktischen Ausbildung |
| Genehmigte Verlängerung der Ausbildung14                   |

## **Allgemeine Hinweise**

### Was ist die sogenannte Ist-Meldung?

Mit der Ist-Meldung teilen Sie der Bezirksregierung Münster die Daten der Auszubildenden mit, die tatsächlich mit der Ausbildung beginnen werden.

Nachdem Sie uns in der Prognose-Meldung lediglich die Anzahl möglicher Ausbildungsplätze mitgeteilt haben, müssen Sie nun die **Auszubildenden** namentlich benennen.

Die Ist-Meldung ist zwingende **VORAUSSETZUNG FÜR DIE AUSZAHLUNG** Ihrer Ausgleichszuweisung. Von der Ist-Meldung ist ausschließlich die dreijährige generalistische Ausbildung nach dem Pflegeberufegesetz umfasst. Auszubildende der Pflegeassistenz-Ausbildung dürfen Sie hier nicht melden. Bei Fragen zur Pflegeassistenz-Ausbildung wenden Sie sich bitte an das Dezernat 24 Ihrer zuständigen Bezirksregierung.

## Wer muss die Ist-Meldung abgeben?

Alle **Krankenhäuser, Pflegeeinrichtungen und Pflegeschulen, die ausbilden** und zu einem konkreten Zeitpunkt mit der Ausbildung beginnen.

Sofern Sie keine Prognose abgeben konnten oder in der Prognosemeldung gemeldet haben, dass Sie nicht ausbilden möchten, setzen Sie sich bitte mit Ihrem zuständigen Sachbearbeiter der Bezirksregierung Münster in Verbindung.

Sofern Sie Auszubildende haben, die eine Pflegeschule außerhalb von Nordrhein-Westfalen besuchen, wenden Sie sich bitte ebenfalls an Ihren zuständigen Sachbearbeiter bei der Bezirksregierung Münster.

Die Kontaktdaten Ihres zuständigen Sachbearbeiters können Sie als angemeldeter Benutzer dem Portal PFAU.NRW oder erhaltenen Schreiben entnehmen.

## Wo wird die Ist-Meldung abgegeben?

Ihre Ist-Meldung geben Sie online in PFAU.NRW ab. Melden Sie sich dazu zunächst mit Ihren Benutzerdaten auf <u>www.pfau.nrw.de</u> an.

Navigieren Sie nach der Anmeldung zu Ausgleichzuweisung  $\rightarrow$  Ist-Meldung.

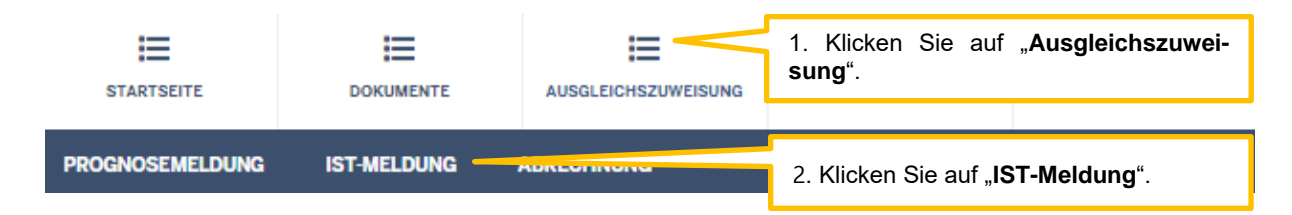

## Wie wird die Ist-Meldung abgegeben?

Bevor der Träger der praktischen Ausbildung (Pflegeeinrichtungen/Krankenhäuser) die Ist-Meldung für seine/n Auszubildende/n abgeben kann, muss die Pflegeschule den Schüler/die Schülerin anlegen und dem Träger der praktischen Ausbildung "zuweisen".

4

Die Zuweisung an den Träger der praktischen Ausbildung durch die Pflegeschule ist daher maßgeblich für die Auszahlung der Ausgleichszuweisung an den Träger der praktischen Ausbildung.

Da jede/r Schüler/in zugleich Auszubildende/r ist, wird für ihn/sie in PFAU.NRW EIN DATENSATZ geführt. <u>Pflegeschulen</u> müssen daher zwingend <u>zuerst</u> die Ist-Meldung abgeben, bevor der Träger der praktischen Ausbildung seine Ist-Meldung abgeben kann.

**Reichen Sie Meldungen immer abschließend ein!** Wenn Sie nur auf "Speichern und Weiter" klicken, bleibt die Meldung im Status "In Bearbeitung" stehen und es erfolgen keine Zahlungen!

### Bis wann muss die Ist-Meldung abgegeben werden?

Die Ist-Meldung ist bis spätestens einen Monat vor Ausbildungsbeginn in PFAU.NRW abzugeben. Danach eintretende Änderungen sind unverzüglich in der Ist-Meldung zu erfassen.

Die Ist-Meldung spätestens EINEN MONAT VOR AUSBILDUNGSBEGINN abgeben.

## Was beinhaltet die Ist-Meldung?

Im Rahmen der Ist-Meldung müssen Sie folgende Angaben machen ("Meldemasken"):

#### **Pflegeschulen**

- Personendaten: Nachname, Vorname, Geschlecht und Geburtsdatum.
- Angaben zur Ausbildung: Ausbildungsbeginn, Klasse, Träger der praktischen Ausbildung, Ausbildungsumfang Drittmittelförderung, sowie ggfs. Ausbildungsunterbrechungen.

Für die Ist-Meldung benötigt die Pflegeschule den **EINRICHTUNGSSCHLÜSSEL** des Trägers der praktischen Ausbildung. Den Einrichtungsschlüssel erfragt die Pflegeschule ggf. direkt beim Träger der praktischen Ausbildung. Träger der praktischen Ausbildung außerhalb von Nordrhein-Westfalen haben keinen PFAU.NRW Einrichtungsschlüssel.

#### Träger der praktischen Ausbildung

- Personendaten: werden von der Pflegeschule übernommen.
- Angaben zur Ausbildung: Beginn/Ende der Ausbildungsdrittel, Ausbildungsbeginn, Ausbildungsvertrag, Ausbildungsumfang und Drittmittelförderung, sowie ggfs. Ausbildungsunterbrechungen.

## Hinweise für Träger der praktischen Ausbildung

Bevor Sie uns in PFAU.NRW die erforderlichen Daten Ihrer/Ihres Auszubildenden im Rahmen der Ist-Meldung mitteilen können, muss die für diese/n Auszubildende/n zuständige Pflegeschule zuerst die Ist-Meldung für den Schüler/die Schülerin anlegen und Ihnen diese als Träger der praktischen Ausbildung zuweisen.

Sobald die Zuweisung durch die Pflegeschule erfolgt ist und Ihnen die Ist-Meldung zur weiteren Bearbeitung in PFAU.NRW zur Verfügung steht, erhalten Sie eine E-Mail aus PFAU.NRW. Sie können dann die Ist-Meldung Ihres/Ihrer Auszubildenden in PFAU.NRW bearbeiten.

## Zurückweisen einer Ist-Meldung

Sofern Ihnen der/die zugewiesene Auszubildende nicht bekannt ist, weisen Sie diese/n <u>nach Prüfung der</u> <u>durch die Pflegeschule eingetragenen Daten</u> an die Pflegeschule zurück (Aktion/Button "Auszubildende/n zurückweisen").

Sollte es sich hier um eine/n Auszubildende/n handeln, die/der die Ausbildung nicht angetreten hat, ist die Meldung **nicht** zurückzuweisen. Legen Sie die Ist-Meldung einmal vollständig an und reichen Sie diese ein. Gehen Sie dann auf Ist-Meldung bearbeiten und melden Sie die/den Auszubildende/n im Reiter "Ausbildungsende" mit dem Grund "Ausbildung nicht angetreten" wieder ab.

Sie können die Reihenfolge der angezeigten Auszubildenden durch Klick auf die jeweilige Spaltenüberschrift (z. B. "Name, Vorname") ändern.

| Name, Vorname         | Beginn, Umfang, Drittmittel | Austrittsdatum     | Austrittsgrund | ▲ Status                | Aktionen       |
|-----------------------|-----------------------------|--------------------|----------------|-------------------------|----------------|
|                       |                             |                    |                | Entwurf                 | Anzeigen 💌     |
|                       |                             |                    |                | Zahlur Drucke<br>Bearbe | en<br>eiten    |
|                       |                             |                    |                | Zabl ngowing            | ann Anzeigen • |
|                       |                             |                    |                | Zahlungswirksa          | am Anzeigen 👻  |
| bis 4 von 4 Einträgen |                             |                    |                | _                       | << 1 > >       |
|                       | Aktion/Button               | "Auszubildende/n z | zurückweisen"  |                         |                |
|                       |                             |                    |                |                         |                |

Auszubildendenliste

## Schritt 1: Anlegen einer Ist-Meldung

Nachdem Ihr/e Auszubildende/r durch die Pflegeschule zugewiesen wurde, können Sie die Ist-Meldung Ihres/Ihrer Auszubildenden bearbeiten. Dies erfolgt unter Ausgleichszuweisung  $\rightarrow$  Ist-Meldung.

6

Sofern Sie **mehrere Einrichtungen** unter Ihrem Benutzerkonto registriert haben, sehen Sie zunächst in der Liste die unter dem Benutzerkonto registrierten Einrichtungen:

| STARTSEITE                                                                                                    | DOKUMENTE               |            |  | VERWALTUNG                                                                                                    |                                                |
|----------------------------------------------------------------------------------------------------|-------------------------|------------|--|----------------------------------------------------------------------------------------------------|------------------------------------------------|
| PROGNOSEMELDUNG                                                                                                    | IST-MELDUNG             | ABRECHNUNG |  |                                                                                                    | 1. Klicken Sie auf "Ausgleichszuwei-<br>sung". |
| Startseite > Ausgleichs                                                                                                 | zuweisung > Ist-Meldung |            |  |                                                                                                    |                                                |
| Suche                                                                                                    |                         |            |  |                                                                                                    | 2. Klicken Sie auf " <b>IST-Meldung</b> ".     |
| Einrichtungen                                                                                                    |                         |            |  |                                                                                                    |                                                |
| <ul> <li>mit Schüler/innen bzw. Auszubildenden</li> <li>ohne Schüler/innen bzw. Auszubildende</li> <li>beide</li> </ul> |                         |            |  | 3. Bei mehreren Einrichtungen unter<br>Benutzerkonto: Klicken Sie bei der be-<br>treffenden Einrichtung auf "Auszubilden-<br>denverwaltung". |                                                |
| A Cablüzzal A                                                                                                    | t Norro                 |            |  | abi das Cabülas (ins                                                                                                    | ana kany Auranakidanda SB Akiran               |
|                                                                                                    |                         |            |  |                                                                                                    | Auszubildendenverwaltung                       |
|                                                                                                    |                         |            |  |                                                                                                    | Schülerverwaltung 👻                            |
|                                                                                                    |                         |            |  |                                                                                                    |                                                |

Sofern Sie nur **ein/e Krankenhaus/Pflegeeinrichtung** unter Ihrem Benutzerkonto registriert haben, sehen Sie direkt nach Klick auf "IST-Meldung" die **Auszubildendenliste Ihrer Einrichtung**. Hier sehen Sie die Ihnen von der Pflegeschule zugewiesenen Auszubildenden.

| STARTSEITE                                | DOKUMENTE                                    |                                                    |                                                 | VERWALTUNG                                                 |                                                               |                                                       |                                                       |
|-------------------------------------------|----------------------------------------------|----------------------------------------------------|-------------------------------------------------|------------------------------------------------------------|---------------------------------------------------------------|-------------------------------------------------------|-------------------------------------------------------|
| PROGNOSEMELDUNG                           | IST-MELDUNG                                  | ABRECHNUNG                                         |                                                 |                                                            |                                                               |                                                       |                                                       |
| Startseite > Ausgleichs<br>Ist-Meldung Ti | zuweisung > lst-Meldung<br>räger der praktis | Träger der praktischen Ausbild<br>schen Ausbildung | Öffnen Sie<br>" <b>Bearbeite</b>                | das "Drop-Dov<br>n", um die Ist-I                          | wn-Feld unter "A<br>Meldung zu verv                           | ktionen" u<br>vollständig                             | und klicken auf<br>jen. Alternativ                    |
| Suche                                     |                                              |                                                    | "Bearbeiter                                     | auf "Anzeigen<br>1".                                       | " und in der Mel                                              | dung auf o                                            | den Button                                            |
| Status                                    |                                              |                                                    | Sofern Ihne<br>ist, weisen<br><u>eingetrage</u> | en der/die zuge<br>Sie diesen <u>nac</u><br>nen Daten an d | ewiesene Auszu<br><u>ch Prüfung der d</u><br>die Pflegeschule | bildende r<br><u>lurch die F</u><br>zurück ( <i>F</i> | nicht bekannt<br><u>Pflegeschule</u><br>Aktion/Button |
| Standort der Schu                         | ıle                                          |                                                    | "Auszubilde                                     | ende/n zurückv                                             | veisen").                                                     |                                                       |                                                       |
| Alle Standorte                            |                                              |                                                    |                                                 |                                                            |                                                               |                                                       | ~                                                     |
| Filtern Zurüd                             | cksetzen                                     |                                                    |                                                 |                                                            |                                                               |                                                       |                                                       |
| Auszubilden                               | denliste                                     |                                                    |                                                 |                                                            |                                                               |                                                       |                                                       |
| Sie können die Reif                       | nenfolge der angezeig                        | gten Auszubildenden di                             | urch Klick auf die jewe                         | eilige Spaltenüberschr                                     | rift (z. B. "Nachname") ä                                     | inder                                                 |                                                       |
| Nachname                                  | Vorname Au                                   | Isbildungsbeginn                                   | Ausbildungsum                                   | nfang Drittn                                               | nittelförderung                                               | ∧ s                                                   | Aktionen                                              |
| Mustermann                                | Max                                          |                                                    |                                                 |                                                            |                                                               | Entwur                                                | Anzeigen 👻                                            |
| 1 bis 1 von 1 Einträg                     | en                                           |                                                    |                                                 |                                                            |                                                               | Bearbeiten<br>Auszubildende                           | e/n zurückweisen                                      |

Sofern zeitnah keine **ZUWEISUNG** Ihrer/Ihres Auszubildenden durch die zuständige Pflegeschule erfolgt, setzen Sie sich bitte mit der Pflegeschule in Verbindung.

### **Allgemeine Daten**

| STARTSEITE                                                 | DOKUMENTE                                                                                                    | AUSQLEICHSZUWEISUNG                     |                                       | VERWALTUNG                       |                                                                                |  |  |  |  |
|------------------------------------------------------------|----------------------------------------------------------------------------------------------------|-----------------------------------------|---------------------------------------|----------------------------------|--------------------------------------------------------------------------------|--|--|--|--|
| Startseite > Ausgleichszuweisung > Ist Meld<br>Ist-Meldung |                                                                                                    |                                         |                                       |                                  |                                                                                |  |  |  |  |
| Allgemeine Date                                            | Allgemeine Daten Zankungsdaten GJ1 Ausbildungsunterbrechungen Übersicht<br>Mit einem Stern * gekennzeichnete Feider sind Pflichtfelder und müssen ausgefüllt werden. |                                         |                                       |                                  |                                                                                |  |  |  |  |
| Nachname:*                                                 | Befüllen Sie d                                                                                                    | ie Eingabefelde                         | r. Die <b>Person</b>                  | endaten Ihres                    | s/Ihrer Auszubildenden (Nachname, Vor-                                         |  |  |  |  |
| Vorname:*                                                  | name, Gesch<br><mark>können von</mark>                                                                                                    | lecht und Gebu<br><b>Ihnen nicht ge</b> | ırtsdatum) wuı<br><b>ändert werde</b> | rden bereits v<br>n. Felder, die | von der Pflegeschule übernommen und<br>e mit einem * gekennzeichnet sind, sind |  |  |  |  |
| Geschlecht:*                                               | Pflichtfelder.                                                                                                    |                                         |                                       |                                  |                                                                                |  |  |  |  |
| O Männlich                                                 | Mánnlich                                                                                                    |                                         |                                       |                                  |                                                                                |  |  |  |  |
| Weiblich                                                   | Weiblich                                                                                                    |                                         |                                       |                                  |                                                                                |  |  |  |  |
| © Divers<br>Geburtsdatum:*                                 | Divers  Geburtsdatum:*                                                                                                    |                                         |                                       |                                  |                                                                                |  |  |  |  |

Änderungen am Nachnamen, Vornamen, Geschlecht und Geburtsdatum sind nicht mehr möglich. Bitte setzen Sie sich mit der Bezirksregierung Münster in Verbindung

Beginn 1. Ausbildungsdrittel ist das Datum, an dem die/der Auszubildende mit der Ausbildung begonnen hat. Entscheidend ist das Datum aus dem Ausbildungsvertrag über den Beginn der gesamten Ausbildung.

#### Beispiel:

Beginn der gesamten Ausbildung laut Ausbildungsvertrag ist der 01.10., dieses Datum ist der Beginn des 1. Ausbildungsdrittels, unabhängig davon, ob die Ausbildung tatsächlich erst zum 04.10. aufgenommen wurde, weil 01.10. und 02.10. Wochenende waren und der 03.10. ein Feiertag.

Sofern ein Wechsel des Trägers der praktischen Ausbildung stattgefunden hat, bildet der Beginn 1. Ausbildungsdrittel das Datum des ursprünglichen Ausbildungsbeginns ab.

Tragen Sie den Beginn des 1. Ausbildungsdrittels ("Lehrjahr") ein. Das Ende des 1. Ausbildungsdrittels, sowie die Daten zu den weiteren Ausbildungsdritteln werden automatisch anhand der Angaben zum Ausbildungsumfang im Reiter "Zahlungsdaten" befüllt. Sie können die berechneten Daten dann im Reiter "Übersicht" überprüfen.

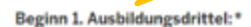

| tt.mm.III                     |  |
|-------------------------------|--|
| Ende 1. Ausbildungsdrittel:   |  |
| tt.mm.jjj                     |  |
| Beginn 2. Ausbildungsdrittel: |  |
| tt.mm.iiii                    |  |

Ende 2. Ausbildungsdrittel:

tt.mm.jjjj

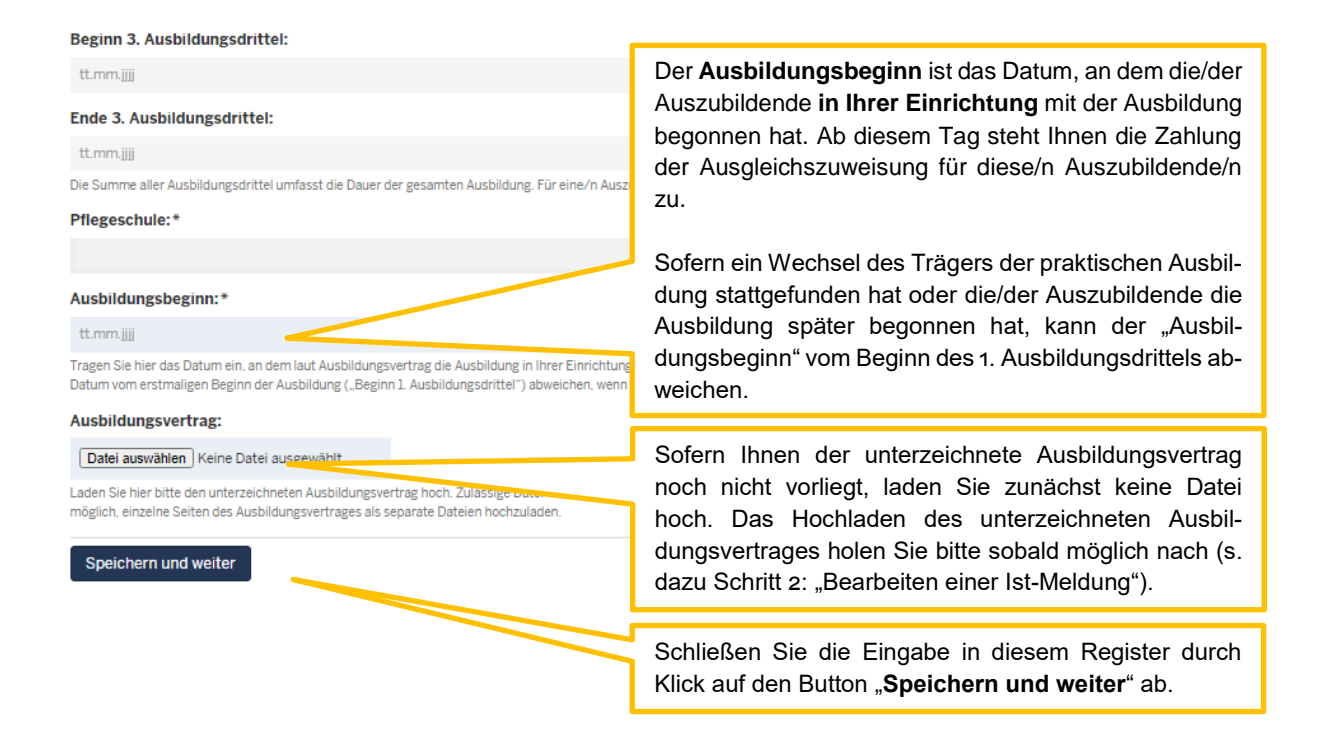

### Zahlungsdaten

| STARTSEITE                                                             | DOKUMENTE                                                                                   | AUSGLEICHSZUWEISUNG                            |                                     | VERWALTUNG                                                                                                    |                 |                    |          |  |  |
|------------------------------------------------------------------------|---------------------------------------------------------------------------------------------|------------------------------------------------|-------------------------------------|----------------------------------------------------------------------------------------------------|-----------------|--------------------|----------|--|--|
| PROGNOSEMELDUNG                                                        | IST-MELDUNG                                                                                 | ABRECHNUNG                                     |                                     |                                                                                                    |                 |                    |          |  |  |
| Startseite > Ausgleichs<br>Ist-Meldung                                 | startseite > Ausgleichszuweisung > Ist-Meldung.<br>st-Meldung Register "Zahlungsdaten GJ1". |                                                |                                     |                                                                                                    |                 |                    |          |  |  |
| Allgemeine Dater<br>Mit einem Stern * geker<br>Ausbildungsumfar        | n Zahlungsdaten<br>nnzeichnete Felder sind Pi<br>ng: *                                      | GJ1 Ausbildungsu<br>lichtfelder und müssen aus | unterbrechungen<br>sgefüllt werden. | Beim " <b>Ausbildungsumfang</b> " wählen Sie zwischen Voll-<br>zeit oder Teilzeit. Bei Ausbildung in Teilzeit geben Sie<br>den Ausbildungsumfang in Prozent an. |                 |                    |          |  |  |
| <ul> <li>volizeit</li> <li>Teilzeit</li> </ul>                         |                                                                                             |                                                |                                     |                                                                                                    |                 |                    |          |  |  |
| Ausbildungsumfa                                                        | ng in Prozent:*                                                                             |                                                |                                     |                                                                                                    |                 |                    |          |  |  |
|                                                                        |                                                                                             |                                                | _                                   |                                                                                                    |                 |                    | %        |  |  |
| Drittmittelförderu<br>Ja  Nein                                         | ing:*                                                                                       |                                                |                                     | Geben Sie an, ob Sie für Ihre/n Auszubildende/n eine<br>Drittmittelförderung erhalten (werden).                                                                 |                 |                    |          |  |  |
| Geben Sie hier an, ob S                                                | ie für Ihren Schüler/Ihre S                                                                 | chülerin Drittmittel erhalte                   | en (werden).                        |                                                                                                    |                 |                    |          |  |  |
| Drittmittelförde                                                       | rungen*                                                                                     |                                                |                                     |                                                                                                    |                 |                    |          |  |  |
| Art der Drittmit                                                       | tel Bezeichnung                                                                             | g der Förderung                                | Betrag in EUR (mo                   | onatlich) Begin                                                                                                    | n der Förderung | Ende der Förderung | Aktionen |  |  |
| Keine Drittmittelförderung angegeben Drittmittelförderung hinzufügen + |                                                                                             |                                                |                                     | Falls ja, öffnen Sie bitte das Menü "Drittmittelförderung hinzufügen+".                                                                                         |                 |                    |          |  |  |
| Zurück                                                                 | chern und weiter                                                                            |                                                |                                     | Ansonsten schließen Sie die Eingabe in diesem Reiter<br>durch Klick auf den Button " <b>Speichern und weiter</b> " ab.                                          |                 |                    |          |  |  |

| Drittmittelförderung                                                                                                    |                                                                                                    |                                          |                                                                                                    | ×                                  |                            |                                         |                                                                                           |
|----------------------------------------------------------------------------------------------------|----------------------------------------------------------------------------------------------------|------------------------------------------|----------------------------------------------------------------------------------------------------|------------------------------------|----------------------------|-----------------------------------------|-------------------------------------------------------------------------------------------|
| Mit einem Stern * gekennzeichnete Felder s<br>Art der Drittmittel:*<br>Bitte wählen<br>Sie können hier zwischen "Fördermittel nac<br>andere Fördermittel" wählen. Prüfen Sie hie<br>anzeigen<br>Betrag in EUR (monatlich):* | ind Pflichtfelder und müssen ausge<br>h § 81 SGB III", "Fördermittel nach §<br>erzu in Ihren Unterlagen, nach welch | füllt werde<br>§ 16 SGB II<br>en Vorschr | Tragen Sie die zugrundeliegende Rechtsvorschrift ei<br>erfassen Sie den monatlichen Förderbetrag und gebe<br>Sie den Beginn der Förderung an.<br>Sofern Sie zu Art und Höhe der Drittmittelförderur<br>noch keine Angaben machen können, lassen Sie d<br>Felder zunächst leer. Die Eingaben holen Sie bitte s<br>bald möglich nach (s. dazu Schritt 2: "Bearbeiten ein |                                    |                            |                                         | rschrift ein,<br>und geben<br>elförderung<br>sen Sie die<br>Sie bitte so-<br>beiten einer |
| 0.00<br>Beginn der Förderung:*                                                                                                    |                                                                                                    |                                          | Ist-Meldung").                                                                                                    |                                    |                            |                                         |                                                                                           |
| tt.mm.jjjj                                                                                                    |                                                                                                    |                                          |                                                                                                    |                                    |                            |                                         |                                                                                           |
| Ende der Förderung:<br>tt.mm.jjjj                                                                                                    |                                                                                                    | _                                        | Schließen S<br>auf den But                                                                                                    | Sie die Eing<br>ton " <b>Speic</b> | gabe in<br><b>hern</b> " a | diesem Menü<br>ab.                      | durch Klick                                                                               |
| 4                                                                                                    |                                                                                                    |                                          |                                                                                                    | Speichern                          |                            |                                         |                                                                                           |
| Drittmittelförderung:*                                                                                                    |                                                                                                    |                                          |                                                                                                    |                                    |                            |                                         |                                                                                           |
| Ja     Nein Geben Sie hier an, ob Sie für Ihren Schüler/Ihre                                                                                                    | Schülerin Drittmittel erhalten (werden).                                                                            |                                          |                                                                                                    |                                    |                            |                                         |                                                                                           |
| Drittmittelförderungen*                                                                                                    |                                                                                                    |                                          |                                                                                                    |                                    |                            |                                         |                                                                                           |
| Art der Drittmittel<br>Fördermittel nach § 16 SGB II i.V.m.<br>§ 81 SGB III                                                                                                    | Bezeichnung der Förderung                                                                                           | Betrag i<br>123,00                       | n EUR (monatlich)                                                                                                    | Beginn der Fö<br>01.10.2021        | rderung                    | Ende der Förderung                      | Aktionen<br>Bearbeiten                                                                    |
| Drittmittelförderung hinzufügen +                                                                                                    | ]                                                                                                    |                                          | Schließen S<br>auf den Butt                                                                                                    | ie die Eing<br>on " <b>Speicł</b>  | abe in o<br>nern un        | diesem Reiter<br><b>id weiter</b> " ab. | durch Klick                                                                               |

Hier angegebene Drittmittelförderungen werden nicht von den monatlichen Ausgleichszuweisungen abgezogen.

Auch bei Erhalt von Fördermitteln sind Sie immer verpflichtet, der/dem Auszubildenden für die gesamte Dauer der Ausbildung eine angemessene Ausbildungsvergütung zu zahlen.

### Ausbildungsunterbrechungen

| STARTSEITE                              | DOKUMENTE                                                                           | AUSGLEICHSZUWEISUNG |                | VERWALTUNG                                                                                                    |                               |                                         |                                                          |  |  |
|-----------------------------------------|-------------------------------------------------------------------------------------|---------------------|----------------|----------------------------------------------------------------------------------------------------|-------------------------------|-----------------------------------------|----------------------------------------------------------|--|--|
| PROGNOSEMELDUNG                         | IST-MELDUNG                                                                         | ABRECHNUNG          |                |                                                                                                    |                               |                                         |                                                          |  |  |
| Startseite > Ausgleichs:<br>Ist-Meldung | itartseite > Ausgleichszuweisung > Ist-Meldung.<br>Ist-Meldung                      |                     |                |                                                                                                    |                               |                                         |                                                          |  |  |
| Allgemeine Dater                        | n Zahlungsdaten                                                                     | GJ1 Ausbildungsu    | nterbrechungen |                                                                                                    |                               |                                         |                                                          |  |  |
| Ausbildungsunt                          | terbrechungen                                                                       |                     |                |                                                                                                    |                               |                                         |                                                          |  |  |
| Grund für die Ur                        | nterbrechung                                                                        |                     |                | Von                                                                                                    |                               | Bis                                     | Aktionen                                                 |  |  |
| Keine Ausbildung<br>Ausbildungsunt      | Keine Ausbildungsunterbrechungen angegeben<br>Ausbildungsunterbrechung hinzufügen + |                     |                |                                                                                                    | dung b<br>nnt, öff<br>chung l | ereits mit e<br>nen Sie b<br>ninzufügen | einer Ausbildungsunter-<br>itte das Menü "Ausbil-<br>+". |  |  |
| Zurück Speichern und weiter             |                                                                                     |                     |                | Ansonsten schließen Sie die Eingabe in diesem Reiter<br>durch Klick auf den Button " <b>Speichern und weiter</b> " ab. |                               |                                         |                                                          |  |  |

| Ausbildungsunterbrechung                                                                                     |                                                      | >                                 | ¢                                                 |
|----------------------------------------------------------------------------------------------------|------------------------------------------------------|-----------------------------------|---------------------------------------------------|
| Mit einem Stern * gekennzeichnete Felder sind Pflichtfelder und müssen aus<br>Grund für die Unterbrechung: * | gefüllt werden.                                      |                                   | *                                                 |
| Bitte wählen                                                                                                 | Wählen Sie hier d                                    | en Grund f                        | für die Unterbrechung und                         |
| Von:*                                                                                                    | geben Sie mindes<br>an.                              | Beginn der Unterbrechung          |                                                   |
| tt.mm.jjjj                                                                                                   |                                                      |                                   |                                                   |
| Bis:                                                                                                    | Schließen Sie die                                    | Eingabe in                        | diesem Menü durch Klick                           |
| tt.mm.jjjj                                                                                                   | aul dell Bullon "S                                   |                                   | 10.                                               |
| 4                                                                                                    |                                                      |                                   | *                                                 |
|                                                                                                    |                                                      | Speichern                         |                                                   |
| Ausbildungsunterbrechungen                                                                                   |                                                      |                                   |                                                   |
| Grund für die Unterbrechung                                                                                  | Von                                                  | Bis                               | Aktionen                                          |
| Mutterschutz                                                                                                 | 01.10.2021                                           |                                   | Bearbeiten                                        |
| Ausbildungsunterbrechung hinzufügen 🕂                                                                        |                                                      |                                   |                                                   |
| Zurück Speichern und weiter                                                                                  | Schließen Sie die Eir<br>den Button " <b>Speiche</b> | igabe in die<br>r <b>n und we</b> | esem Reiter durch Klick auf<br>i <b>ter</b> " ab. |

Erfassen Sie hier Zeiten, in denen die Ausbildung der/des Auszubildenden unterbrochen ist. Es sind nur solche Zeiten zu erfassen, bei denen Sie keine Ausbildungsvergütung zahlen oder Ihnen diese durch dritte Stellen erstattet wird.

- Beschäftigungsverbot bei Schwangerschaft

Erfassen Sie bitte bei einem individuellen Beschäftigungsverbot während der Schwangerschaft nur die Zeiträume, in denen keine Teile der Ausbildung ausgeführt werden dürfen.

Darf die Auszubildende während des individuellen Beschäftigungsverbots beispielsweise weiterhin die Pflegeschule besuchen, ist die Zeit des Schulbesuchs hier nicht zu melden.

- Mutterschutz
- Elternzeit
- Unentschuldigtes Fehlen
- Beurlaubung ohne Entgeltzahlungen
- Krankheit mit Krankengeldbezug

Krankentage mit Entgeltfortzahlung sind hier nicht anzugeben. Erstattungen der Krankenkassen hierfür aus der U1-Umlage sind bei der Abrechnung des Finanzierungsjahres zu melden.

- Krankheit des eigenen Kindes

#### Für den gemeldeten Zeitraum stehen Ihnen keine Zahlungen aus dem Ausgleichsfonds zu.

Sollte der/die Auszubildende während oder zum Ende des Unterbrechenzeitraums die Ausbildung abbrechen, ist dieses im Reiter "Ausbildungsende" einzutragen.

### Übersicht und Einreichen

| Startseite > Ausgleichszuweisung > Ist-Meldung<br>Ist-Meldung |                            |                                   |                            |
|---------------------------------------------------------------|----------------------------|-----------------------------------|----------------------------|
| Allgemeine Daten Zahlungsdaten GJ1                            | Ausbildungsunterbrechungen | Übersicht                         | Register "Übersicht".      |
| Zurück Einreichen                                             |                            |                                   |                            |
| Einrichtung                                                   |                            |                                   | Sachbearbeiter             |
| Name<br>Namenszusatz<br>Finrichtungsschlüssel                 |                            |                                   | Name                       |
| IK-Nummer                                                     |                            |                                   | Telefon                    |
| Art der Einrichtung<br>Sektor                                 |                            |                                   | E-Mail                     |
| Allgemeine Daten                                              |                            |                                   | @bezreg-muenster.nrw.de    |
| Nachname                                                      |                            | 2                                 |                            |
| Vorname                                                       |                            |                                   |                            |
| Geburtsdatum                                                  |                            |                                   |                            |
| Beginn 1. Ausbildungsdrittel                                  |                            |                                   |                            |
| Ende 1. Ausbildungsdrittel                                    |                            |                                   |                            |
| Beginn 2. Ausbildungsdrittel                                  |                            |                                   |                            |
| Ende 2. Ausbildungsdrittel                                    |                            |                                   |                            |
| Beginn 3. Ausbildungsdrittel                                  |                            |                                   |                            |
| Ende 3. Ausbildungsdrittel                                    |                            |                                   |                            |
| Ausbildungsbeginn                                             |                            |                                   |                            |
| Pflegeschule                                                  |                            |                                   |                            |
| Ausbildungsvertrag                                            | -                          |                                   |                            |
| Zahlungsdaten GJ1                                             |                            |                                   |                            |
| Ausbildungsumfang                                             | Vollzeit                   |                                   |                            |
| Drittmittelförderung                                          | Ja                         |                                   |                            |
| Drittmittelförderung                                          |                            | 1                                 |                            |
| Art der Drittmittel                                           | Fördermittel nach § 16 S   | GB II i.V.m. § 81 SGB III         |                            |
| Betrag in EUR (monatlich)                                     | 123,00€                    |                                   |                            |
| Beginn der Förderung                                          | 01.03.2022                 |                                   |                            |
| Ende der Förderung                                            |                            |                                   |                            |
| Ausbildungsunterbrechungen                                    |                            |                                   |                            |
| Ausbildungsunterbrechung                                      |                            |                                   |                            |
| Grund für die Unterbrechung                                   | Krankheit mit Krankenge    | eldbezug                          |                            |
| Von                                                           | 01.04.2022                 | dor "Üborsicht" worden Ihnen      | noch einmel elle orfeester |
| BIS                                                           | - III                      | ten engezeigt Dröfen Gestigen     |                            |
|                                                               | Da                         | iten angezeigt. Pruten Sie diese  |                            |
| Zuruck Einreichen                                             | rel                        | kt, klicken Sie auf den Button "E | Inreichen".                |

### Schritt 2: Bearbeiten einer Ist-Meldung

Eintretende Änderungen von Auszubildendendaten sind unverzüglich über die die Ist-Meldung des/der Auszubildenden in PFAU.NRW zu melden. <u>Hierzu gehen Sie wie folgt vor:</u>

Wählen Sie den bekannten Pfad (s. "Wo wird die Ist-Meldung abgegeben") zu den Ist-Meldungen der Auszubildenden ("Auszubildendenliste"). Öffnen Sie das Drop-Down-Feld unter "Aktionen" und wählen die Aktion "Bearbeiten" (oder gehen alternativ über die Aktion "Ansehen" in die Meldung und klicken hier den Button "Bearbeiten"). Schließen Sie nach den erforderlichen Eingaben die Bearbeitung auf dem Register "Übersicht" mit dem Button "Einreichen" ab.

### Ausbildungsende

Nach dem erstmaligen Einreichen einer Ist-Meldung für eine/n Auszubildende/n wird diese durch die Aktion "Bearbeiten" um den Reiter "**Ausbildungsende**" und damit um **weitere Eingabefelder** ergänzt. Um vom Reiter "Ausbildungsunterbrechungen" zum Reiter "Ausbildungsende" zu gelangen, klicken Sie im Reiter "Ausbildungsunterbrechungen" auf "Speichern und Weiter".

| <b>III</b><br>STARTSEITE              | DOKUMENTE                                                                                                    | AUSGLEICHSZUWEISUNG |  | VERWALTUNG |                                                                                                    |  |  |  |
|---------------------------------------|----------------------------------------------------------------------------------------------------|---------------------|--|------------|----------------------------------------------------------------------------------------------------|--|--|--|
| PROGNOSEMELDUN                        | IG IST-MELDUNG                                                                                                    | ABRECHNUNG          |  |            |                                                                                                    |  |  |  |
| Startseite > Ausglei                  | chszuweisung > Ist-Me                                                                                                    | ldung               |  |            | and the second second second second second second second second second second second second second second second |  |  |  |
| lst-Meldung                           |                                                                                                    |                     |  |            | Register "Ausbildungsende".                                                                                      |  |  |  |
| Allgemeine Da<br>Mit einem Stern * ge | Allgemeine Daten Zahlungsdaten GJ1 Ausbildungsunterbrechungen Ausbildungsende öbersicht<br>Mit einem Stern * gekennzeichnete Felder sind Pflichtfelder und müssen ausgefüllt werden. |                     |  |            |                                                                                                    |  |  |  |
| Grund für Aust                        | ritt:                                                                                                    |                     |  |            |                                                                                                    |  |  |  |
| Bitte wählen                          |                                                                                                    |                     |  |            | Wählen Sie hier den Austrittsgrund.                                                                              |  |  |  |
| Austrittsdatum<br>tt.mm.jjjj          |                                                                                                    |                     |  |            | Tragen Sie hier das Austrittsdatum ein.                                                                          |  |  |  |
| Abschluss:                            |                                                                                                    |                     |  |            | Wählen Sie hier den Absehluge aus                                                                                |  |  |  |
| Bitte wählen                          | Bitte wählen                                                                                                    |                     |  |            |                                                                                                    |  |  |  |
| Zurück                                | peichern und weite                                                                                                    | r –                 |  |            | Schließen Sie die Eingabe durch " <b>Speichern</b><br>und weiter" ab.                                            |  |  |  |

Wählen Sie bei den Austrittsgründen zwischen

• Abbruch

[Vorzeitige Beendiugung der angefangenen Ausbildung durch den Träger der praktischen Ausbildung, die Pflegeschule und/oder den Auszubildenden, z.B. Kündigung oder Aufhebungsvertrag]

- Ausbildung nicht angetreten
- Wechsel zu einem anderen Träger der praktischen Ausbildung
- Reguläre Beendigung
   [Den Austrittsgrund "Reguläre Beendigung" tragen Sie bitte erst nach erfolgreichem Abschluss der Ausbildung ein.]

#### Die Austrittsgründe "Sonstiges" und "Schließung der Einrichtung" sind nicht zu verwenden.

Die Abschlüsse

- Pflegefachfrau/Pflegefachmann
- Altenpfleger(in) und
- Gesundheits- und Kinderkrankenpfleger(in)

sind nur in Verbindung mit dem Austrittsgrund "Reguläre Beendigung" nach erfolgreichem Abschluss der Ausbildung auszuwählen. Geben Sie bei den anderen Austrittsgründen als Abschluss "Kein Abschluss" an.

### Wechsel zu einem anderen Träger der praktischen Ausbildung

Wechselt ein/e Auszubildende/r den Träger der praktischen Ausbildung ("den Ausbildungsbetrieb") in der laufenden Ausbildung, ist dies über den Austrittsgrund "Wechsel zu einem anderen Träger der praktischen Ausbildung" mitzuteilen.

| <b>E</b><br>STARTSEITE                                                                    |                |                | UMLAGE              | VERWALTUNG      |                  |  |
|-------------------------------------------------------------------------------------------|----------------|----------------|---------------------|-----------------|------------------|--|
| PROGNOSEMELDUN                                                                            | IG IST-MELDUNG | ABRECHNUNG     |                     |                 |                  |  |
| Startseite > Ausgleichszuweisung > Ist-Meldung<br>Ist-Meldung                             |                |                |                     |                 |                  |  |
| Allgemeine Da                                                                             | aten Zahlungso | daten GJ1 Aust | oildungsunterbrechu | ungen Ausbildun | gsende Übersicht |  |
| Mit einem Stern * gekennzeichnete Felder sind Pflichtfelder und müssen ausgefüllt werden. |                |                |                     |                 |                  |  |
| Grund für Austritt:                                                                       |                |                |                     |                 |                  |  |
| Wechsel zu einem anderen Träger der praktischen Ausbildung                                |                |                |                     |                 |                  |  |
| Austrittsdatum:                                                                           |                |                |                     |                 |                  |  |
| tt.mm.jjjj                                                                                |                |                |                     |                 |                  |  |
| Abschluss:                                                                                |                |                |                     |                 |                  |  |
| Bitte wählen                                                                              |                |                |                     |                 |                  |  |
| Zurück Speichern und weiter                                                               |                |                |                     |                 |                  |  |

### Genehmigte Verlängerung der Ausbildung

Wechselt ein/e Auszubildende/r innerhalb der Pflegeschule oder bei einem Wechsel der Pflegeschule die Klasse und stimmen die Schuljahre nicht überein, so handelt es sich hierbei faktisch um eine Ausbildungsverlängerung nach § 13 Abs. 2 Satz 2 PflBG (Hinweis: Eine Ausbildungsverkürzung während der Ausbildung ist in keinem Fall zulässig!). Die Verlängerung der Ausbildung ist vom Dezernat 24 Ihrer zuständigen Bezirksregierung zu genehmigen. Die Genehmigung ist Ihrem zuständigen Sachbearbeiter beim Ausgleichsfonds vorzulegen. Sofern Sie nicht bereits eine Durchschrift der Genehmigung vorliegen haben, holen Sie diese bitte von Ihrem/r Auszubildenden/r ein.

#### Beispiel:

Azubi A beginnt am 01.01.2021 mit der Ausbildung in Klasse x einer Pflegeschule. Am 01.01.2022 wechselt er in Klasse y, die ursprünglich am 01.02.2021 begonnen hat. Dadurch verlängert sich die Ausbildung um einen Monat. Die Ausbildung endet hier am 31.01.2024.

Oder es handelt sich um einen Abbruch der ersten Ausbildung mit Neubeginn einer verkürzten Ausbildung unter Anrechnung des absolvierten Ausbildungsteils nach § 12 Abs. 1 PflBG. Auch hier ist die Genehmigung zur Verkürzung der zweiten Ausbildung durch das jeweilige Dezernat 24 beim Ausgleichsfonds vorzulegen. Sofern Sie nicht bereits eine Durchschrift der Genehmigung vorliegen haben, holen Sie diese bitte von Ihrem/r Auszubildenden/r ein.

#### Beispiel:

Azubi B beginnt am 01.01.2021 mit der Ausbildung in Klasse x einer Pflegeschule. Vom 01.07.2021 bis zum 31.12.2021 unterbricht sie die Ausbildung. Am 01.01.2022 nimmt sie die Ausbildung in Klasse z (Beginn 01.07.2021), unter Anrechnung des bereits absolvierten Ausbildungsteils (6 Monate) wieder auf. Die Ausbildung endet hier am 30.06.2024.

Da PFAU aktuell noch keine Möglichkeit besitzt, eine Ausbildungsverlängerung während der Ausbildung abzubilden, soll dies vorübergehend wie folgt abgebildet werden:

Die erste Ist-Meldung ist mit einem Ausbildungsende (Abbruch) zu versehen, auch wenn die Pflegeschule "Ausbildung nicht angetreten" einträgt. Über die Pflegeschule wird ein neuer Datensatz angelegt und Ihnen als "Träger der praktischen Ausbildung" neu zugewiesen. Bearbeiten Sie diesen Datensatz wie unter Schritt 1 – Anlegen einer Ist-Meldung beschrieben.

Bitte beachten Sie beim Bearbeiten des neuen Datensatzes folgende Hinweise:

Der **Ausbildungsbeginn beim neuen Datensatz** ist in der Regel der Tag nach dem Austrittsdatum des ersten Datensatzes.